首先進入休憩系網 <u>http://leisure.asia.edu.tw/bin/home.php</u>

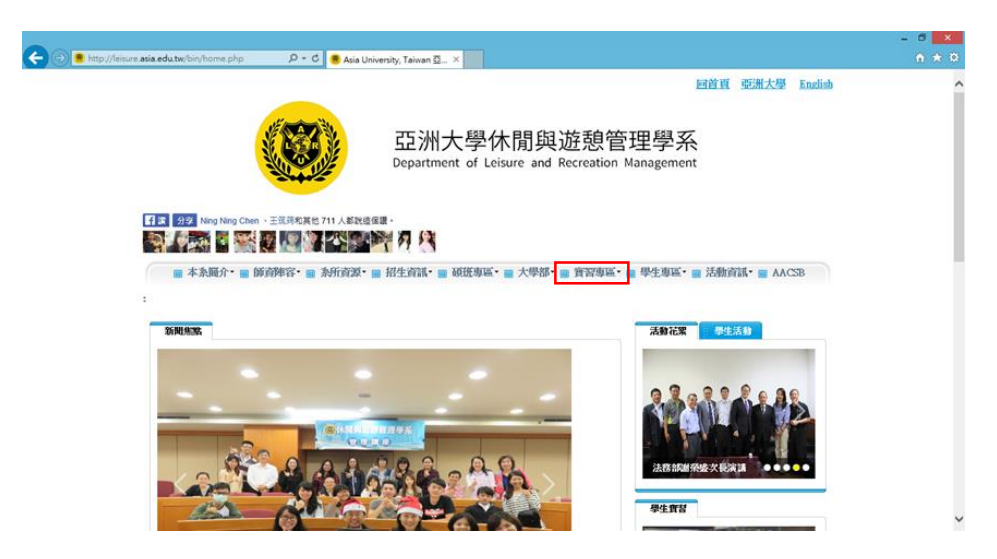

點選實習專區→實習就業平台 <u>http://internship.asia.edu.tw/STU/STU001</u>

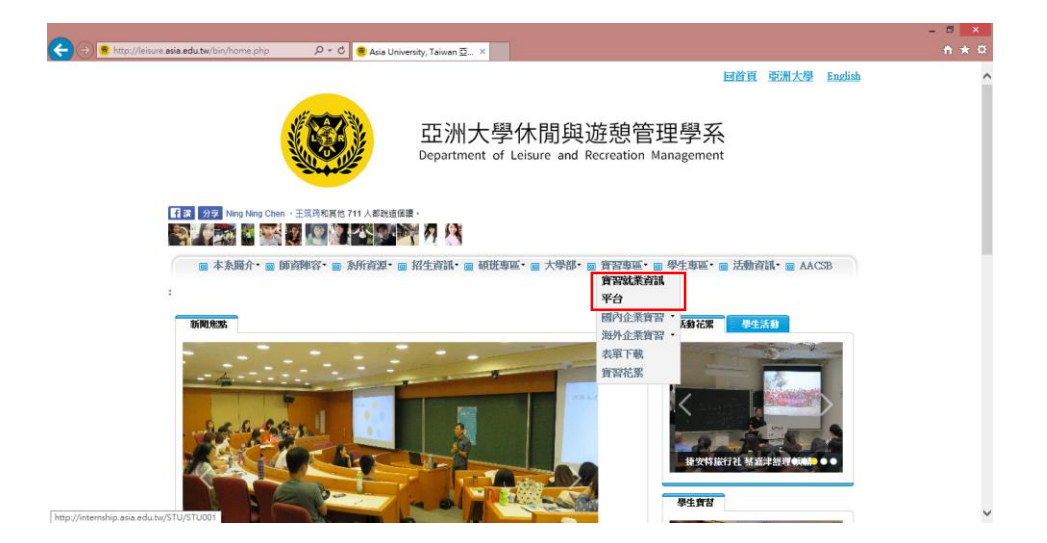

輸入帳密(與校園入口同)

| 學生實習人口 - 廠商實習管理 - 系教師管理<br>實習平台介紹 - 實習進度公告 課歷參議 - 實習書報 - 都交賣習時者 - 實習生現                             | 學進中心管理 關於平台<br>野 學主意度調查 |
|----------------------------------------------------------------------------------------------------|-------------------------|
| 寶 習 平 台 介 紹                                                                                        |                         |
| 主动為常費資訊改高。以完善費要制度加度費用發費要的內心。偽學生調整及等業能力<br>發致費型企業、增加學生至累并費要的資格訓練機會,以指力就業能力。建立學生還入<br>單會之供心之提倡就算就參力。 | ● ± 立入<br>▲  <br>● 総高   |
| ⊇河大學 學習至王语發展中心<br>申請實習對象                                                                           |                         |

## 學生實習入口→履歷維護

| 200           |                                      |                                                 |                   | and the second second se |           |   |
|---------------|--------------------------------------|-------------------------------------------------|-------------------|----------------------------------------------------------------------------------------------------|-----------|---|
| B http://inte | emship asia.edu.tw/S10/S10003        | D * C Sia University, Taw                       | ran 亞洲 「 要習就業資訊平台 | X Ask Home Page                                                                                                    | 你好,就答案19出 | T |
|               | ● 亞洲大導<br>ASIA UNIVERSIT             | 實習就業資                                           | 訊平台               | State State                                                                                                    |           |   |
|               | 學生實習入口                               | 廠商實習管理                                          | 系教師管理             | 學涯中心管理                                                                                                    | 關於平台      |   |
|               | 實習平台介紹 實習進度公告                        | 國歷維護 實習應敬                                       | 繳交賣習報告 賣習生投訴      | 學生滿意度調查                                                                                                    |           |   |
|               | 履歷維護                                 |                                                 |                   |                                                                                                    |           |   |
|               | 履歷維護                                 |                                                 |                   |                                                                                                    |           |   |
|               | 履 歴 維 護<br>■ 履歴維護<br><sub>武福料為</sub> | 水陽発追差者理学系 ∨                                     |                   |                                                                                                    |           |   |
|               |                                      | 休閒供益想管理学系 ▼<br>大学 ▼                             |                   |                                                                                                    |           |   |
|               |                                      | 水龍祭道浩智理学系 、 、 、 、 、 、 、 、 、 、 、 、 、 、 、 、 、 、 、 |                   |                                                                                                    |           |   |
|               | 覆 歷 維 護                              | 内電鉄道線線像学系 マ<br>大学 マ<br>103<br>2                 | _                 |                                                                                                    |           |   |
|               | 覆 歷 維 護                              | 内御祭道御御御御史本 マン<br>大学 マン<br>103<br>2<br>新芸術       | _                 |                                                                                                    |           |   |

#### 填好基本資料→上傳學生實習履歷表(pdf 檔)→確定儲存 履歷表步驟:系網→實習專區→表單下載→半年實習學生履歷表

|                   |                                                                                                    | - 6 ×        |
|-------------------|----------------------------------------------------------------------------------------------------|--------------|
|                   | - C   通 賓留就業資訊平台 ×                                                                                                    | <b>↑</b> ★ ¤ |
| 入學年               | 2                                                                                                    | ^            |
| 姓名                | 該證祕                                                                                                    |              |
| 9P3t              | 103033229                                                                                                    |              |
| 舞分                | ●本地生 ○湯澳大陸地區學生 ○其他境外生                                                                                                    |              |
|                   | 時市 蓋中市 マ 三述 素絵語 マ                                                                                                    |              |
| 通訊地址              | 你送地址。台中市 <b>器体区积量的500%</b>                                                                                                  |              |
| 通訊電話              | 0422323456                                                                                                    |              |
| Email             | leisure109@gmail.com X                                                                                                    |              |
| 限歷及相關資料上傳         | C:Users'user'Desktop'頁 出現 上接我的限度                                                                                            |              |
| ●等级增度不可能。<br>生世界项 | 取消         建型信荷           11道8468         偏原信式信:PDF           Ext持能人中交、英麗学・希疑符號運動饮(空白、下應均)・           1: 道道先編亦保人提送資料再做提送上傳・ |              |
|                   |                                                                                                    |              |

### 學生實習入口→實習應徵

| ← → E http://internsh | hip.asia.edu.tw/STU/STU002                      | 🔍 🕈 🖁 Asia University, Ta | aiwan 亞洲 1 1 角 | 智就業資訊平台 | ×       |             |             | - □ ×<br>↑★¤ |
|-----------------------|-------------------------------------------------|---------------------------|----------------|---------|---------|-------------|-------------|--------------|
|                       |                                                 | 實習就業資                     | 訊平台            |         |         |             | 您好,蘇西華   登出 | ,            |
|                       | 」♥<br>學生實習入口                                    | 廠商實習管理                    | 系教自            | 币管理     | 學涯中心管理  | 國           | 於平台         |              |
|                       | 實習平台介紹 實習進度公告                                   | 履歴維護 寶習應徵                 | 徽交寶習報告         | 實習生投訴   | 學生滿意度調查 |             |             |              |
|                       | 您目前的實證累積時數為;(<br>以下為您目前「開啟中」的]<br><b>實習專案進度</b> | )小時<br>實習專聚進度,請依提示發       | 書議進行操作。        |         |         |             |             |              |
|                       | 實習專案                                            | 寶習指導教師                    | 實習廠商           | 實習職務    | 實習期間    | 實習報告<br>截止日 | 廠商評分<br>截止日 |              |
|                       | 尚未加入                                            |                           |                | -       |         |             |             |              |
|                       | 最新公告                                            |                           |                |         |         |             |             |              |
|                       |                                                 |                           | 公告事項           |         |         |             | 日期          |              |

# 點選想實習的單位(最多三家)

| -    |                                  |           |                                  |                         |            |      |   |
|------|----------------------------------|-----------|----------------------------------|-------------------------|------------|------|---|
|      | ♀ ♂ 🥌 Asia University, Taiwan 亞洲 | 📙 樂智就業資助平 | '台                               | ×                       |            |      |   |
| 至我人具 | <b>新建</b> 成工品                    | 6,        | 彰至嘉嘉嘉高厚花嘉澎会速<br>和縣市縣市市縣縣縣縣縣縣縣縣縣縣 | 2016-01-15 - 2016-02-15 | 2016-01-26 | 要應徵  | ^ |
| 服務人員 | 中南海酒店(股)公司                       | 1人        | 臺中市                              | 2016-01-16~2016-02-16   | 2016-01-22 | 我要應徵 |   |
| 服務人員 | 大乘活數晉鑫(股)公司大里分公司                 | 2人        | 直中市<br>塞南市                       | 2016-01-16~2016-02-16   | 2016-01-22 | 我要應徵 |   |
| 服務人員 | 惟竹圖際股份有限公司                       | 1人        | 窗中市                              | 2016-01-16 ~ 2016-02-16 | 2016-01-22 | 我要應徵 |   |
| 资置调除 | 建安特旅行社                           | 4人        | 臺中市                              | 2016-02-15~2016-08-15   | 2016-01-22 | 我要應徵 |   |
|      |                                  |           |                                  |                         |            | 我    | ~ |

#### 按確定即送出

| B nttp://internship.asia | .edutw/s10/s10004 | Asia University, Taiwan 22*1 | 1. 黄智花素質批平的 ×                                                                                               |                    |            |  |
|--------------------------|-------------------|------------------------------|----------------------------------------------------------------------------------------------------|--------------------|------------|--|
|                          | 職務類別:             | * 地區:                        | * <b>脱鍵字</b> : 故能人至少两字                                                                                      | 找工作/公司             |            |  |
|                          | 【本實置如由系辦統一安排      | ,請勿點選】                       |                                                                                                    |                    |            |  |
|                          | 職務名稱              | 公司名稱                         | 實習名額 工作地區                                                                                                   | 實習期間               | 刊登日        |  |
|                          | 解釋人員              | ● 用書用用                       | 調要記念<br>(計連当本、学生、社論学会日期・<br>ま分別)、通知定は、法記考理の<br>「建立」<br>正成代<br>正成代<br>正成代<br>正成代<br>正成代<br>正成代<br>正成代<br>正成代 | 22-01 - 2016-07-31 | 2016-01-26 |  |

### 學生實習入口→繳交報告

\* 小提醒:報告繳交給老師後,無法更改刪除,請檢查確認「檔名、內容」再上傳。

| 🔶 🕣 📔 http://internship.asia.e | ndu.tw/STU/STU006                 | . ♀ ♂ 🔝 賓留就                              | 業資訊平台 ×                          |                            |                       |               | <b>↑</b> ★ |
|--------------------------------|-----------------------------------|------------------------------------------|----------------------------------|----------------------------|-----------------------|---------------|------------|
|                                | 學生實習入口                            | 廠商實習信                                    | 管理 系教                            | 收師管理                       | 學涯中心管理                | 關於平台          |            |
| 實習                             | 平台介绍 實習進度公                        | 告 履歴維護 賃                                 | 習應做 繳交實習報告                       | 告 <u>實習生投</u> 訴            | 學生滿意度調查               |               |            |
| 繳                              | 交實習報告                             |                                          |                                  |                            |                       |               |            |
| 缆                              | 『可藉由以下功能:上傳                       | 實習報告給您的實習                                | 習指導教師・                           |                            |                       |               |            |
|                                | 繳交實習報告                            |                                          |                                  |                            |                       |               |            |
|                                | ≪小提醒:報告繳交給老                       | 師後,無法更改删除,                               | 訪檢查確認「權名、內容」                     | 再上待・                       |                       |               |            |
|                                | · 寅晋専案:                           |                                          |                                  |                            | 105-1半年賣習             |               |            |
|                                | 實習描導教師                            | ī:                                       |                                  |                            | 童秋霞                   |               |            |
|                                | 實習共同指導到                           | 28T :                                    |                                  |                            |                       |               |            |
|                                | 語還擇要上傳的                           | 報告:                                      | 報告類別: 日/月]                       | C作誌 >                      | 迎貿                    | 8 報告上傳        |            |
|                                | 實習專                               | <b>累名稱</b>                               | 報告頍別                             | 實習<br>指導教師                 | 已繳交寶習報                | 服告 報告邀<br>交時間 |            |
|                                |                                   |                                          |                                  |                            | 第一頁 上一頁 1             | 下一頁 最後一頁 共1頁  |            |
|                                | ● 毎個個<br>● 項案名和<br>注意事項<br>● 建議籍: | R不超過8MB,檔案相<br>所:僅允許輸入中文、<br>&PDF格式後再上傳。 | 式限:DOC、DOCX、XLS<br>英數字,特殊符號僅釀放(3 | 5、XLSX、PPT、PP1<br>2白、下慮線)。 | X · PDF · ZIP · RAR · |               |            |

#### 學生實習入口→實習生投訴

投訴類別:平台操作/廠商管理/教師輔導/學生校外實習窗口機制/其他

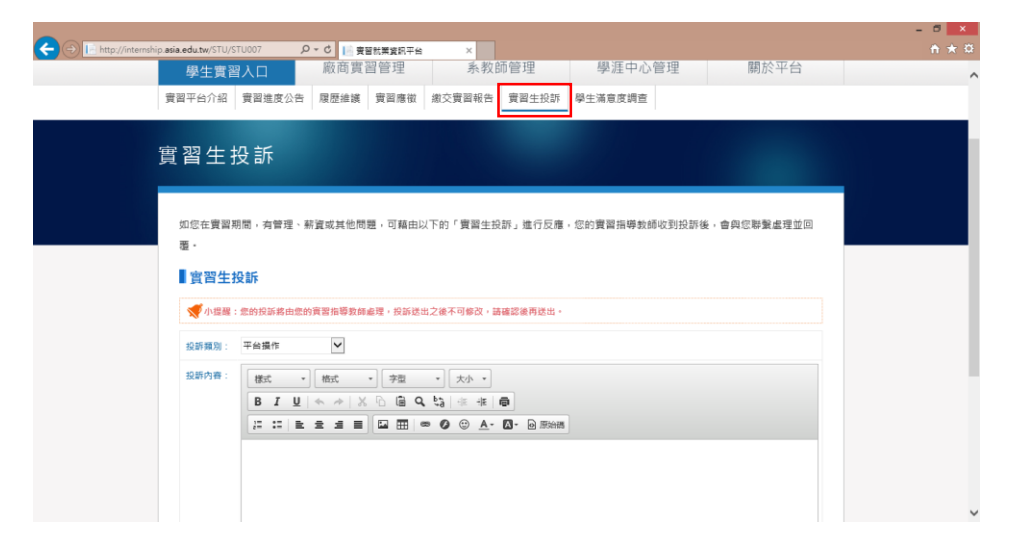

#### 學生實習入口→學生滿意度調查

|                           | 〇 15 学生演会変調査 実習す | tt#x                           |                                                   |                      | - 5 💌 |
|---------------------------|------------------|--------------------------------|---------------------------------------------------|----------------------|-------|
| ⑥ 亞洲大學<br>ASIA UNIVERSITY | 實習就業資            | 訊平台                            |                                                   |                      |       |
| 學生實習人口                    | 廠商實習管理           | 系教師管理                          | 學涯中心管理                                            | 關於平台                 |       |
| 實習平台介紹 實習進度公告             | 履歷維護 實習應徵        | 繳交實習報告 實習生投訴                   | 學生滿意度調查                                           |                      |       |
| 学工/相応反向生                  |                  |                                |                                                   |                      |       |
| 1                         | 實習專案名稱           |                                | 問卷名稱                                              | 填嘉狀態                 |       |
|                           | 05-1 半年费智        | 學生渴意處調查                        | <b> Ⅲ</b> − <b>Ⅱ</b>   ⊥− <b>Ⅱ</b> <mark> </mark> | 新田城高<br>下一百 朱治一百 共1百 |       |
|                           | Copyright © A    | sia University 亞洲大學 Powered by | 1111 Job Bank.                                    |                      |       |

### 學生滿意度調查→前往填寫→勾選完後→確認送出

|                             |            |                    |                |         |                 |        |          |    |         |     | - 0        |
|-----------------------------|------------|--------------------|----------------|---------|-----------------|--------|----------|----|---------|-----|------------|
| (⇒) IE http://internship.a: | sia.edu.tw | /STU/STU008_C?proj | ◎ ♀ ♂ ● ● 単生満測 | 主皮調查 奥智 | 就葉 ×            |        |          |    |         |     | <u>ि र</u> |
|                             | 學生         | 實習入口               | 廠商實習管          | 管理      | 系教師管理           | 學涯中    | 口心管理     | 2  | 關方      | 下台  |            |
| Stat.                       | 2011年11日   | 介绍 實習進度公           | 告 履歷維護 寶       | 習應徵     | 數交寶習報告 寶習生投訴 易  | 是生滿意度訪 | 音査       |    |         |     |            |
|                             |            |                    |                |         |                 |        |          |    |         |     |            |
|                             |            |                    |                |         |                 |        |          |    |         |     |            |
|                             |            |                    |                |         |                 |        |          |    |         |     |            |
|                             | 學生         | 主滿意度調査・            | ·105-1 半年實     | 皆       |                 |        |          |    |         |     |            |
|                             |            |                    |                |         |                 | 非常     | 198 alle |    | 7.10.00 | 非常  |            |
|                             | 建筑         |                    |                | 題日      |                 | 滿意     | 油意       | 實通 | 个浦意     | 不滿意 |            |
|                             | 1          | 這次實習課程安排》          | [意嗎?           |         |                 | ۲      | 0        | 0  | 0       | 0   |            |
|                             | 2          | 這次實習課程的專業          | (課程有在專業範圍內)    | 這次實習課   | 程的專業課程有在專業範圍內?  | ۲      | 0        | 0  | $\circ$ | 0   |            |
|                             | 3          | 這次實習課程的專業          | 課程有在專業範圍內,     | 這次實習課   | 显的專業課程有在專業範圍內3? | ۲      | 0        | 0  | 0       | 0   |            |
|                             | 4          | 這次實習課程的專業          | 課程有在專業範圍內,     | 這次實習課   | 显的專業課程有在專業範圍內4? | ۲      | 0        | 0  | 0       | 0   |            |
|                             | 5          | 這次實習課程的專業          | (課程有在專業範圍內)    | 這次賓習課   | 至的專業課程有在專業範圍內5? | ۲      | 0        | 0  | 0       | 0   |            |
|                             | 其他到        | 主語                 |                |         |                 |        |          |    |         |     |            |
|                             |            |                    |                |         |                 |        |          |    |         | ^   |            |
|                             |            |                    |                |         |                 |        |          |    |         |     |            |
|                             |            |                    |                |         |                 |        |          |    |         |     |            |
|                             |            |                    |                |         |                 |        |          |    |         |     |            |
|                             |            |                    |                |         |                 |        |          |    |         |     |            |